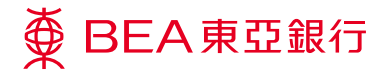

## 企業電子網絡銀行服務

流動電話銀行服務

Prepared by The Bank of East Asia, Limited 由東亞銀行有限公司編寫

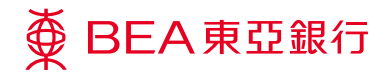

## 流動電話銀行服務

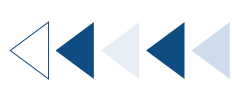

<sup>步驟</sup> 01 管理者 1

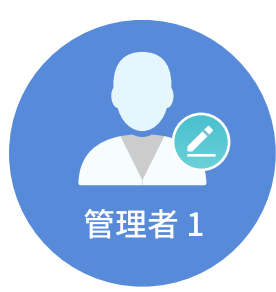

以**系統管理員**身份登錄。

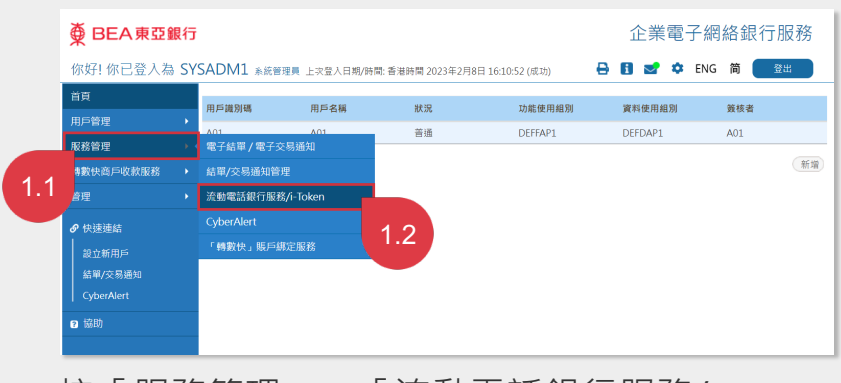

按「服務管理」、「流動電話銀行服務/

i-Token」。

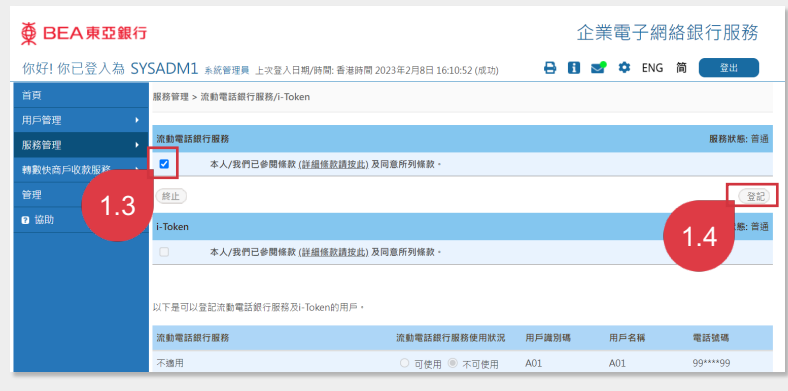

閱覽及勾選方格以同意「條款及細則」,然後按 「登記」以登記流動電話銀行服務。

| ∯ BEA東亞銀行                                                                        | Ŧ                                    | Ĺ                        | 企業電子網絡銀行服務   |       |      |      |  |  |
|----------------------------------------------------------------------------------|--------------------------------------|--------------------------|--------------|-------|------|------|--|--|
| 你好!你已登入為 \$Y\$ADM1 系統管理員上次登入日期/時間:香港時間 2023年2月8日 16:10:52 (成功) 🔒 🚹 🛫 🌣 ENG 简 🦲 🔮 |                                      |                          |              |       |      |      |  |  |
| 首頁                                                                               | 服務管理 > 流動電話                          | 服務管理 > 流動電話銀行服務//i-Token |              |       |      |      |  |  |
| 用戶管理                                                                             |                                      |                          |              |       |      |      |  |  |
| 服務管理                                                                             | 成功啟動流動電話銀行服務 香港時間 2023年7月27日 17:49:5 |                          |              |       |      |      |  |  |
| 轉數快商戶收款服務                                                                        | <b>—</b>                             |                          |              |       |      |      |  |  |
| 管理,                                                                              |                                      |                          |              |       |      | 確定   |  |  |
| ❷ 協助                                                                             | 啟動流動電話銀行                             | 服務                       | ◎ 可使用 (      | 不可使用  |      |      |  |  |
|                                                                                  |                                      |                          |              |       |      |      |  |  |
|                                                                                  | 流動電話銀行服務                             |                          | 流動電話銀行服務使用狀況 | 用戶識別碼 | 用戶名稱 | 電話號碼 |  |  |
|                                                                                  |                                      | 不適用                      | ○ 可使用 ◉ 不可使用 | A01   | A01  |      |  |  |
|                                                                                  | i-Token                              | 登記i-Token                | 用戶識別碼        | 用戶名稱  | :    | 電話號碼 |  |  |

成功維護流動電話銀行服務。

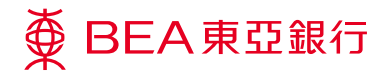

企業電子網絡銀行服務 流動電話銀行服務

<sup>步驟</sup> 02 管理者 1

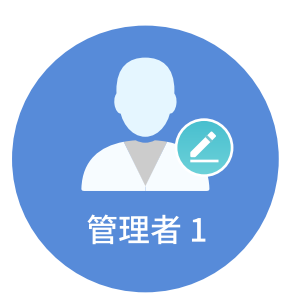

讓用戶能夠登錄流動電話銀行服 務。

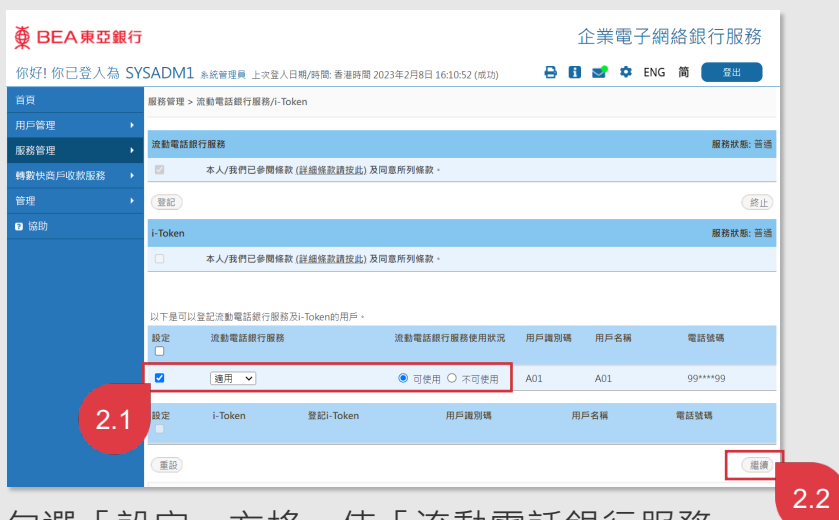

勾選「設定」方格,使「流動電話銀行服務」 轉為「適用」,讓用戶能夠登錄流動電話銀行服 務,然後按「繼續」。

| ● BEA東亞銀行   | Ŧ                                                       | 企業電子網絡銀行服務        |                                                                 |          |      |          |    |
|-------------|---------------------------------------------------------|-------------------|-----------------------------------------------------------------|----------|------|----------|----|
| 你好!你已登入為 S  | YSADM1 系統管理員                                            | 88                | <b>s</b> 🗢                                                      | ENG 简 登出 |      |          |    |
| 首頁          | 服務管理 > 流動電話銀行服務/i-Token                                 |                   |                                                                 |          |      |          |    |
| 用戶管理        |                                                         |                   |                                                                 |          |      |          |    |
| 服務管理 ▶      | 🛛 💎 成功修改月                                               | 月戶記錄              | 香港時間 2023年7月27日 17:51:52                                        |          |      |          |    |
| 轉數快商戶收款服務 ▶ |                                                         |                   |                                                                 |          |      |          |    |
| 管理          |                                                         |                   |                                                                 |          |      | 確        | 2) |
| ❷ 協助        | 流動電話銀行服務                                                |                   | 流動電話銀行服務使用狀況                                                    | 用戶識別碼    | 用戶名稱 | 電話號碼     |    |
|             |                                                         | 適用                | ◉ 可使用 ○ 不可使用                                                    | A01      | A01  | 99****99 |    |
|             | i-Token                                                 | 登記i-Token         | 用戶識別碼                                                           | 用戶名稱 間   |      | 電話號碼     |    |
|             |                                                         |                   |                                                                 |          |      |          |    |
|             |                                                         |                   |                                                                 |          |      |          |    |
|             | <b>爾於電子企業銀行</b><br>服務機 <b>覧</b><br>服務時間<br>銀行收費<br>網絡安全 | 免實鑿<br>私隱鑿<br>保安須 | 聯結我們      月    企業銀行熟線:      月    (852) 2211 1321      日    電郵我們 |          |      |          |    |

成功修改用戶記錄。

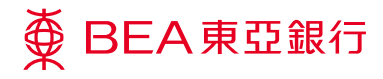

企業電子網絡銀行服務 流動電話銀行服務

步驟 **03** 

簽核者

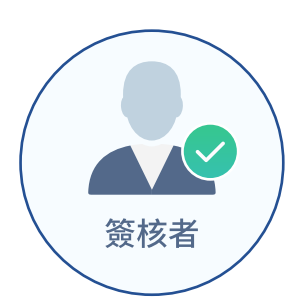

以**簽核者**身份登錄。

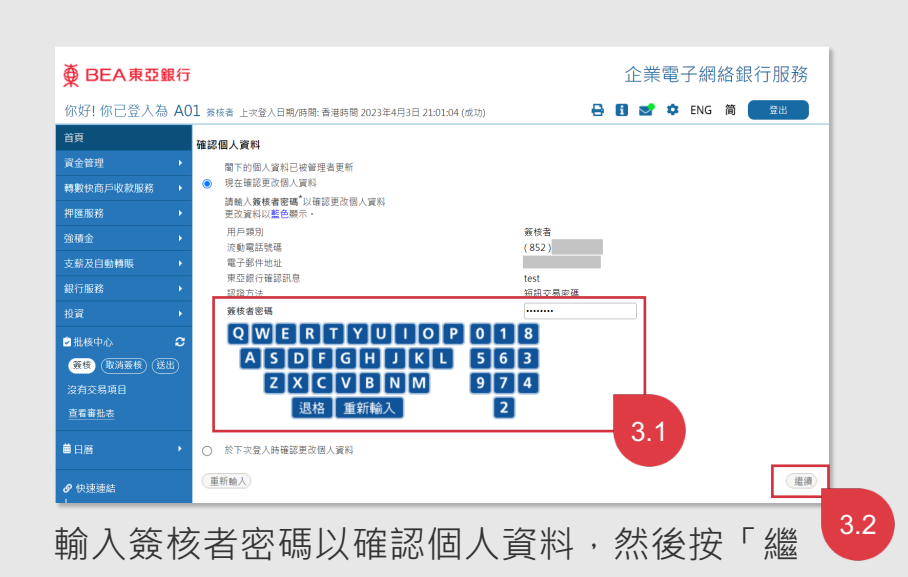

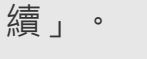

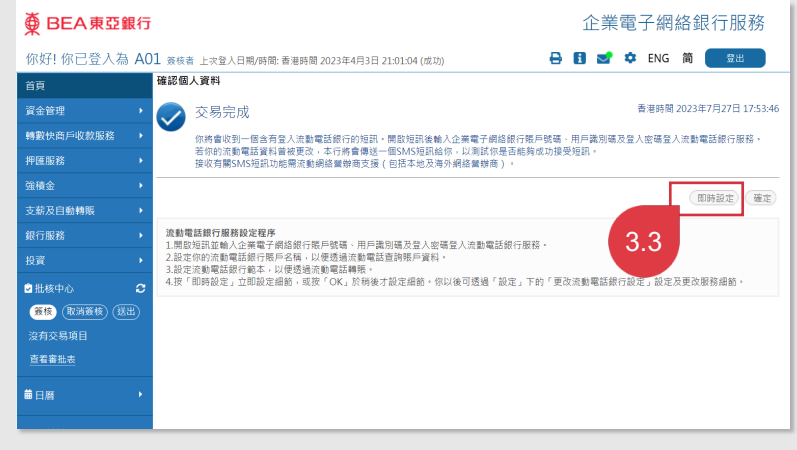

確認個人資訊已完成。按「即時設定」設置流 動電話銀行服務。

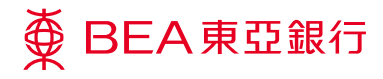

簽核者

企業電子網絡銀行服務 流動電話銀行服務

步驟 04

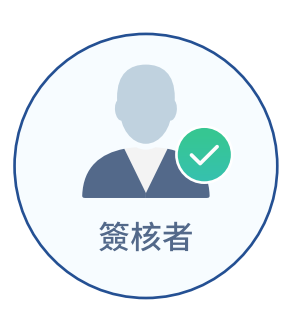

設置流動電話銀行服務。

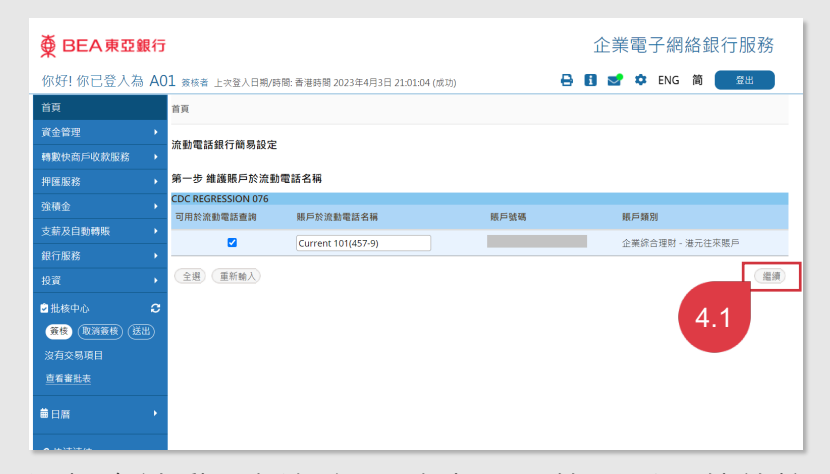

選擇在流動電話銀行服務中顯示的賬戶,然後按 「繼續」。

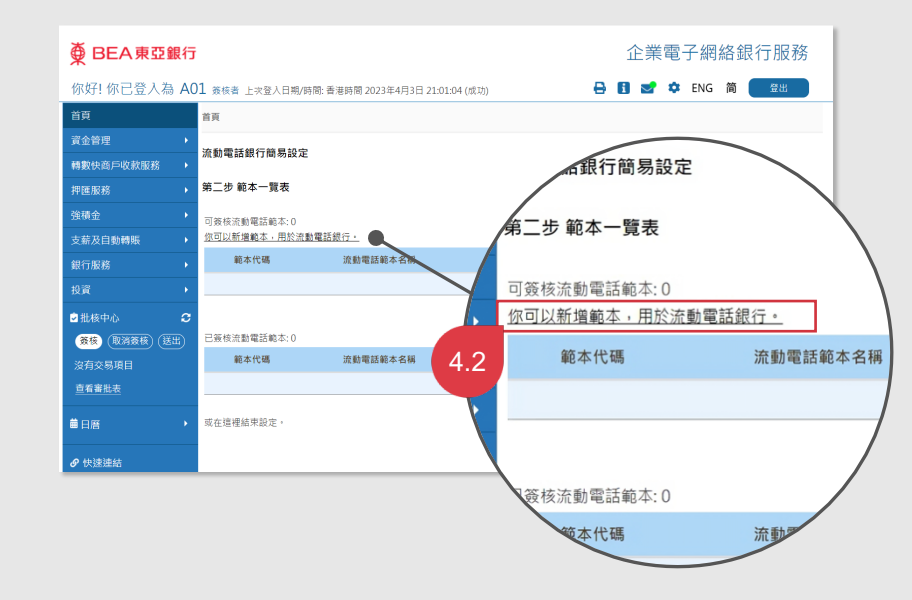

按「您可以新增範本,用於流動電話銀行服 務。」的超連結以新增一個新範本。

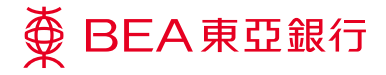

完成設置流動電話銀行服務。

## ● BEA東亞銀行 企業電子網絡銀行服務 你好!你已登入為 A01 簽核者 上次登入日期/時間:香港時間 2023年4月3日 21:01:04 (成功 🖶 🛐 🛫 🌣 ENG 简 🧮 🗮 首頁 新範本 - 戶口轉賬 轉數快商戶收款服務 TEST 範本代碼/名稱 test111 轉賬賬戶 支薪及自動轉期 CDC REGRESSION 076 ▼ (企業綜合理財・港元往來賬戶) ▼ 公司 賬戶號碼 轉賬至 賬戶類別 指定及聯繫賬戶 🗸 公司 CDC REGRESSION 076 V 明戶建碼 (企業综合理財 - 儲蓄(結單) 照戶) > 轉賬詳情 交易金額 港幣 111 交易金額可以是提取金額或存入金額,視乎您所選擇該交易金額之貨幣 流動電話範本 ◎ 是 ○ 否 流動電話範本名稱 test111 外幣兌換率 轉賬 簽核者密碼 QWERTYUIOP823 ASDFGHJKL 609 ZXCVBNM 4 5 1 退格 重新輸入 7 取消(重新輸入 繼續 4.3

輸入範本代碼和名稱。輸入交易詳情及「簽核 者密碼」,然後按「繼續」。

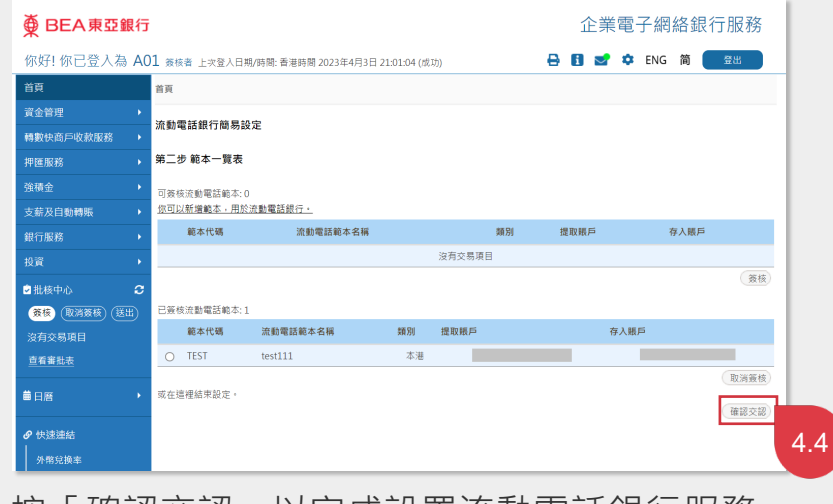

按「確認交認」以完成設置流動電話銀行服務。

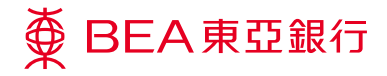

查看資料,完成設置流動電話銀 行服務。

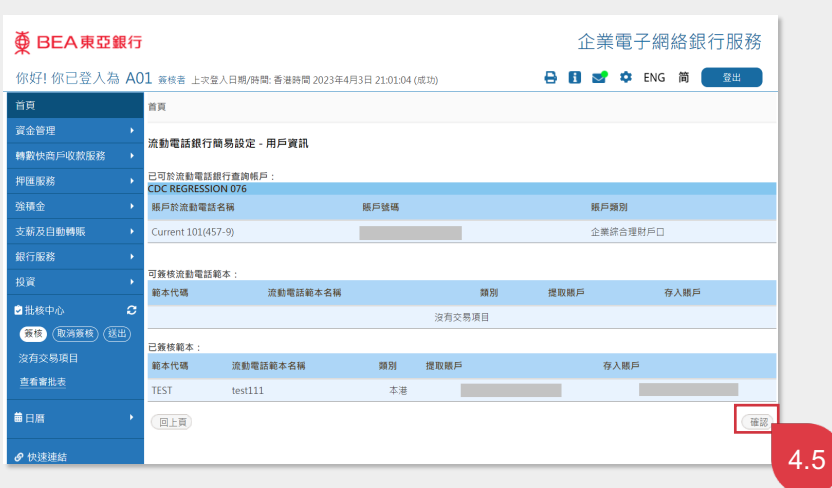

查看資料,然後按「確認」。

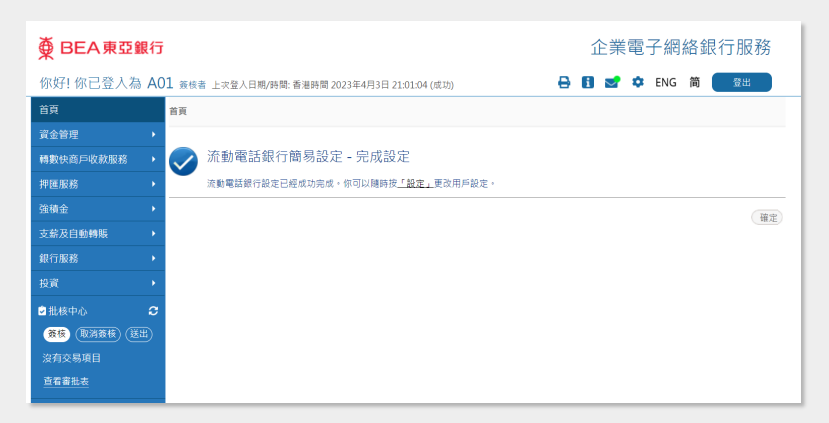

簡易設定流動電話銀行已成功完成。

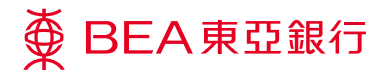

步驟 **05** 

## <sup>驟</sup> 簽核者

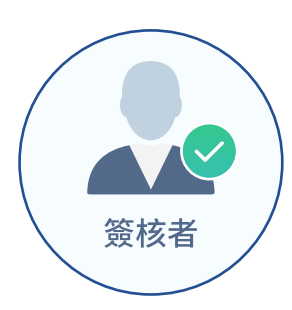

開啟東亞企業手機銀行應用程 式。

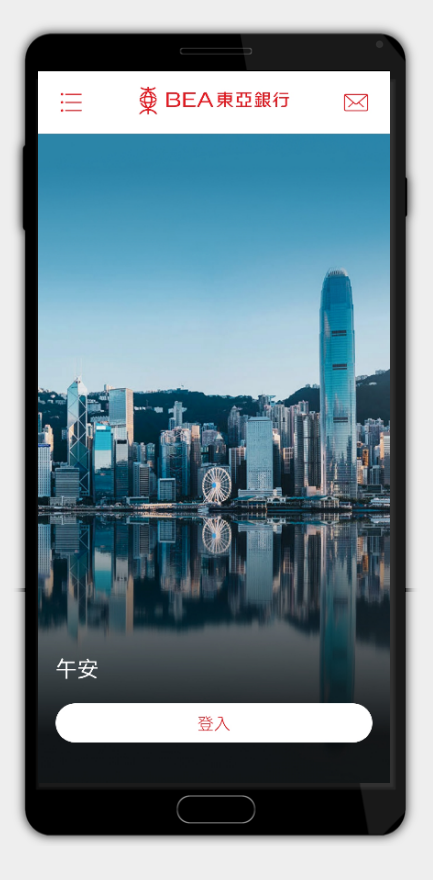

開啟東亞企業手機銀行應用程式並登入。